## eGMS Dashboard Quick Help

## How to get there:

- From the ISBE Home Page: <u>www.isbe.net</u>
- System Quick Links
- IWAS Link
  - -Enter user login and password

-From the System Listing option, Grants Category: select eGMS Dashboard; or -From the System Listing option, Grants Category: select any system - then click on "Click to View eGMS Dashboard" link on the Application Select screen

**EGMS DASHBOARD**: This is a real-time *view-only* system that reflects the current status of all state and federal grants in eGMS. The dashboard does not reflect Local Education Agency expenditure or disbursements information (see FRIS Inquiry <u>http://webprod1.isbe.net/FRISInquiry/</u>)

- Select a Fiscal Year from the drop-down list
- Under Select Dashboard Sections choose any combination to view data and click GO button

-Application Status: Displays all electronic grants for which an entity is participating

- Application Name: Name of application (e.g., NCLB, IDEA Flow Through, Preschool for All)
- Last Created Cycle: Current cycle status of document (e.g., Initial Application, Amendment #1)
- Application Status: Current document status (e.g., Submitted to ISBE, Returned for Changes, Final Approved)
- Date: Date the current document was last updated

-Funding Summary: Displays the total funds available for each grant

- Click on the Symbol to collapse projects for the program
- Program: Displays condensed program name and FRIS program/revenue code
- Application Name: Displays full name of state or federal program
- Total Allotment: Displays total funds available
  -current year allotment, if applicable (amount allocated in the current year)
  -carryover allotment, if applicable (unbudgeted and/or unexpended funds from prior year)
  -prepayment, if applicable (excess cash from prior year)
  -reallocated (Title I only), if applicable (additional funds from reallocation process)
  -released (Title I only), if applicable (funds released)
  -transferred in/out funds: if applicable (Cooperative/EFE members, transfers in/out)
- Last Approved Budget: Displays currently approved budget amount
- Funds Remaining: Displays balance between Total Allotment and Last Approved Budget

## -Function and Object Code Data: Displays sum of all program budgeted fields by function and object code

- Select from the drop-down list:
  - Choose all programs or a single program and click GO button
  - Displays sum of budgeted fields by function and object. Grand total displayed for the program(s) selected

## **Questions:**

- ISBE Help Desk: 217/558-3600
- Funding and Disbursement Services Division: 217/782-5256